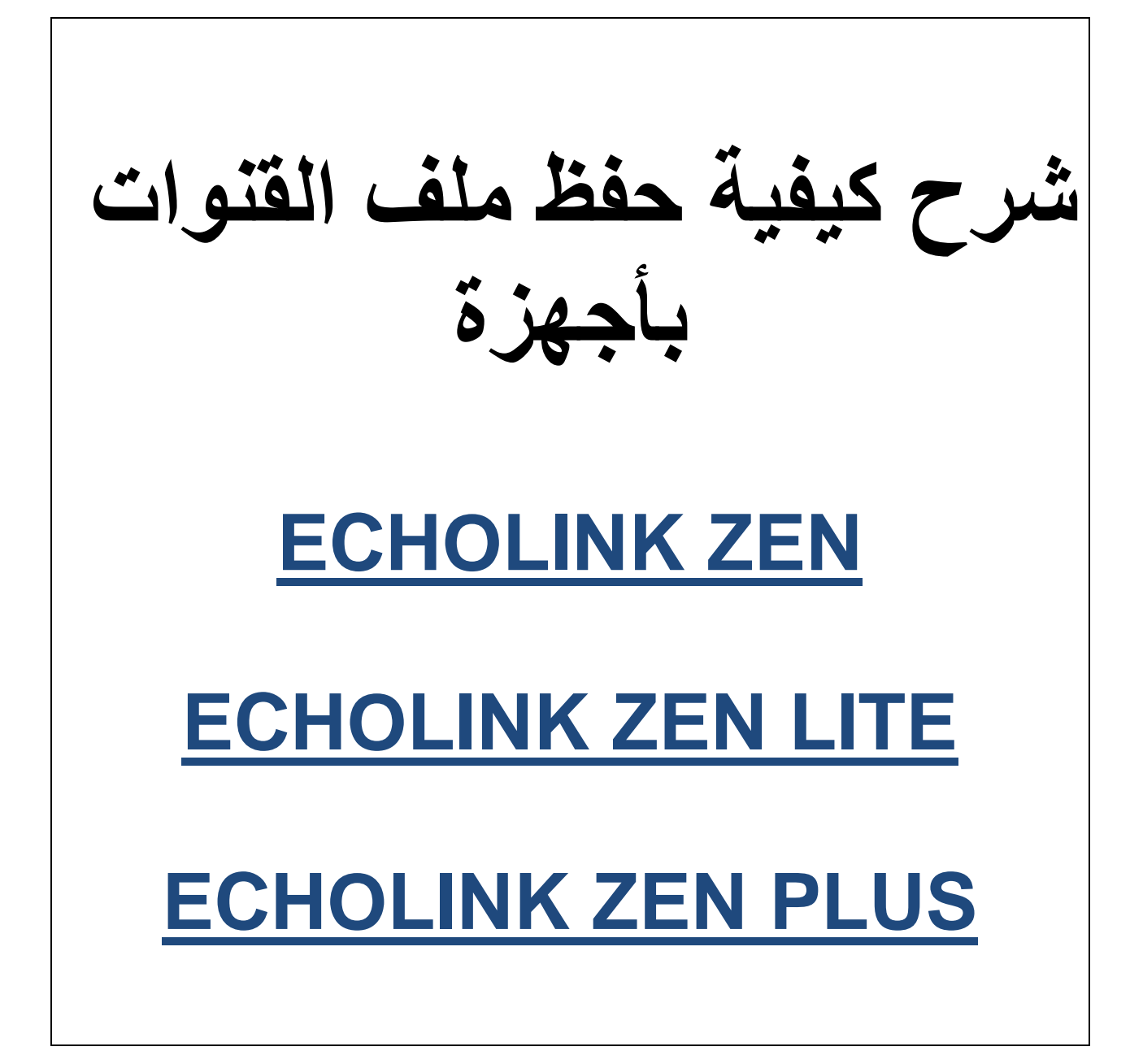

### أول شيء نضع USB بالجهاز ثم

## نضغط على الزر MENU

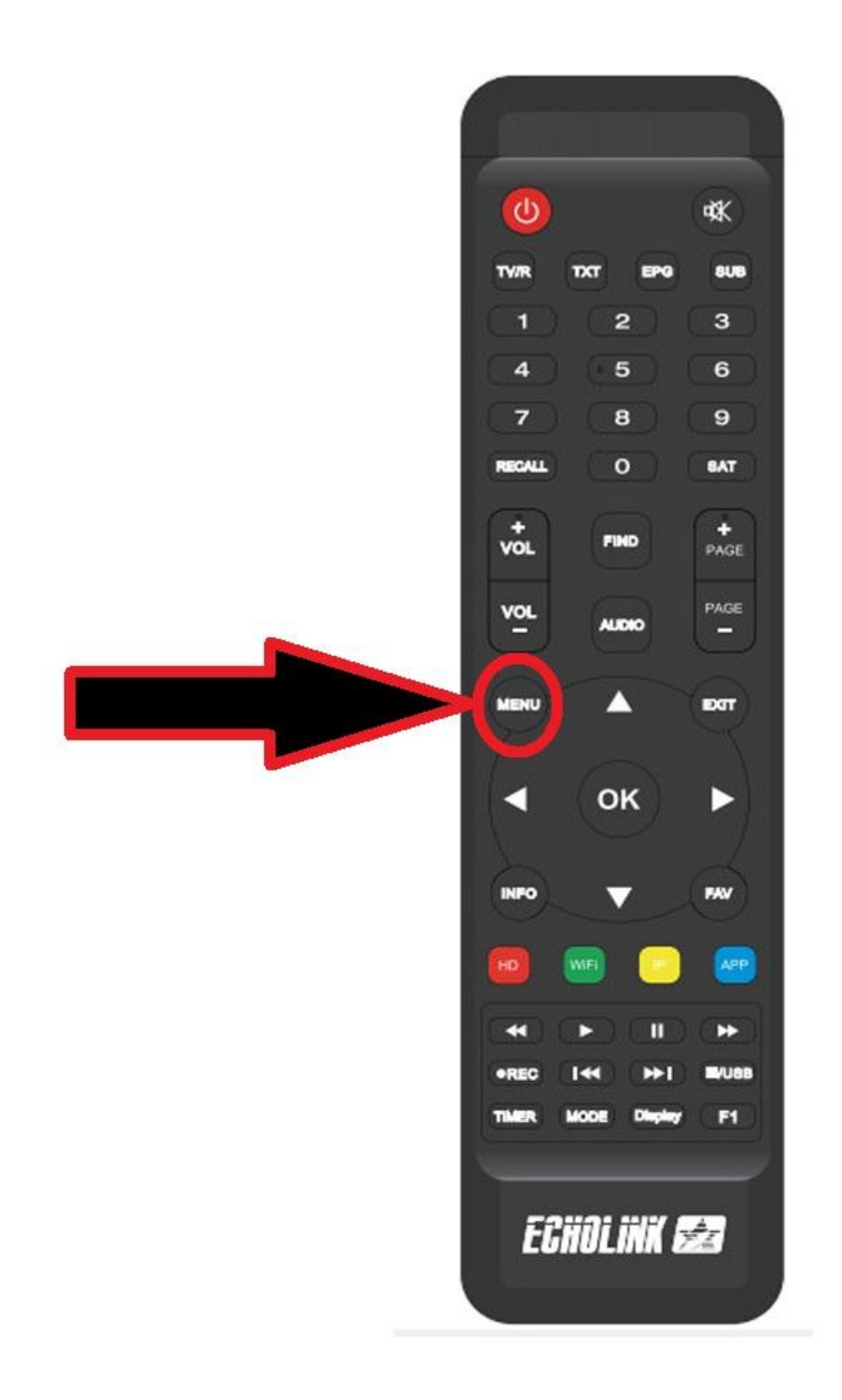

#### نذهب الى خانة USB Control

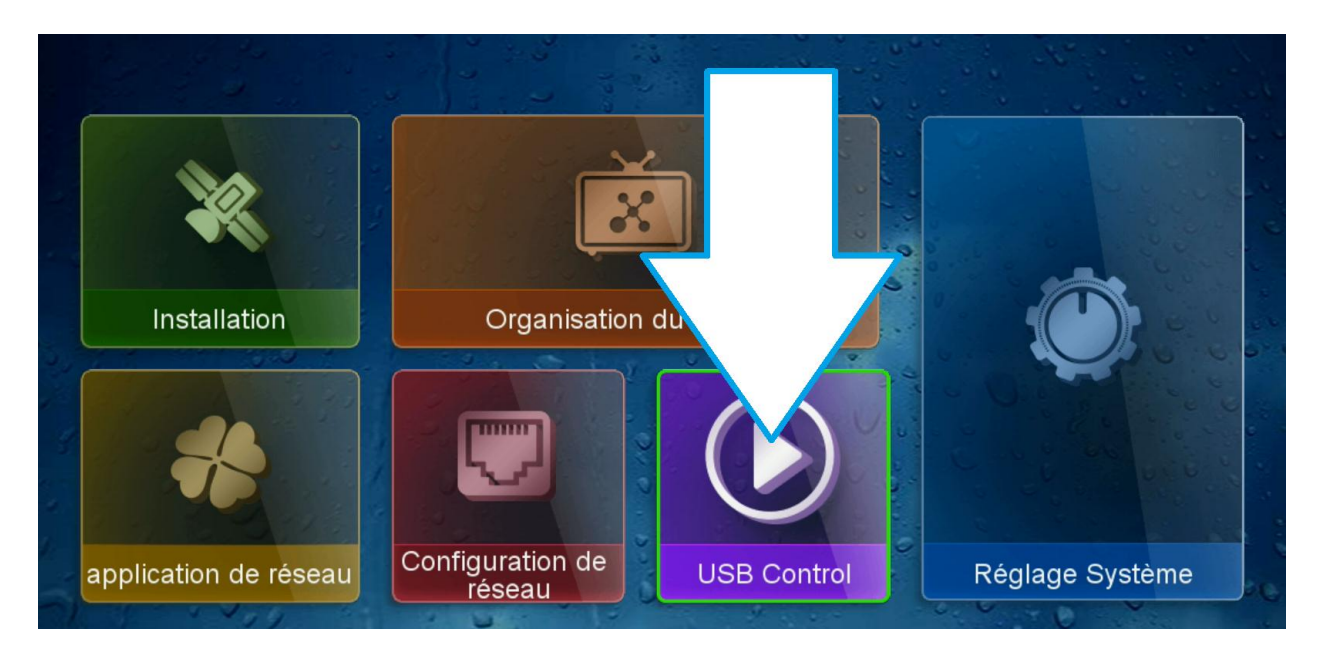

#### نختار Logiciel

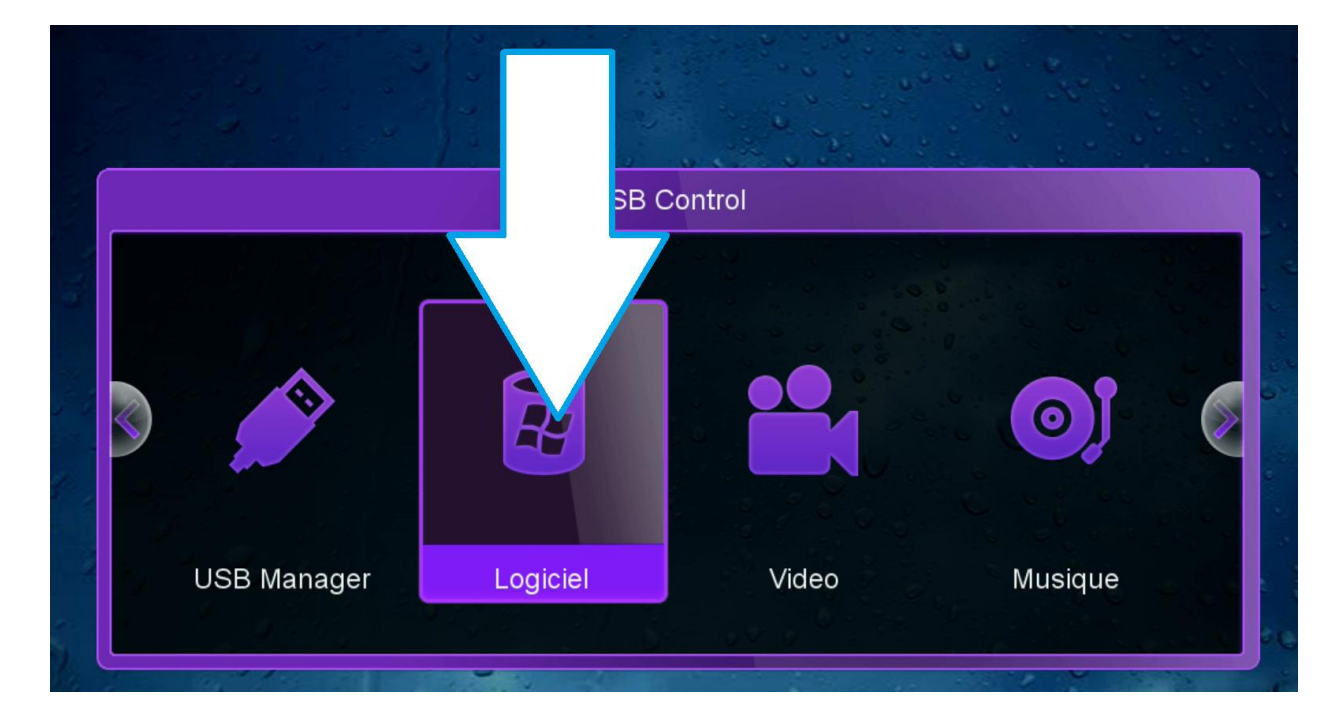

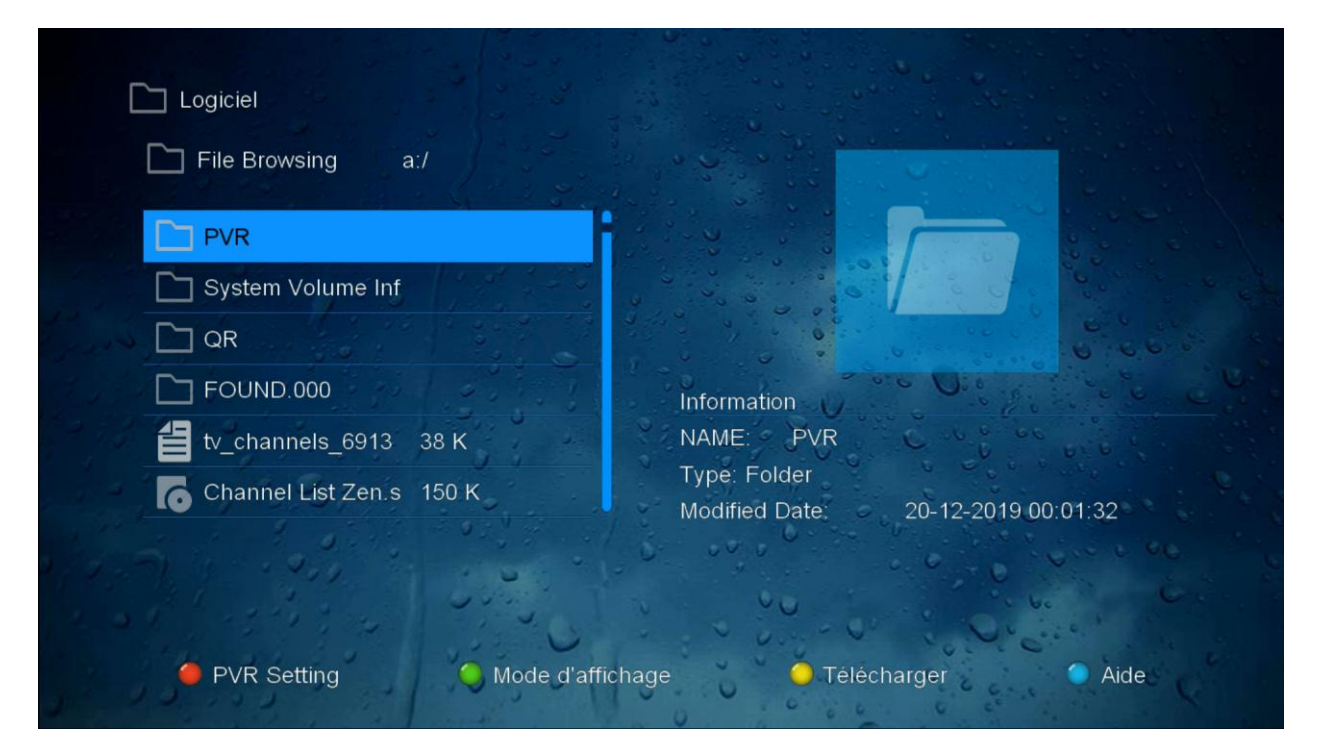

#### نضغط على الزر الأصفر بالريموت كنترول

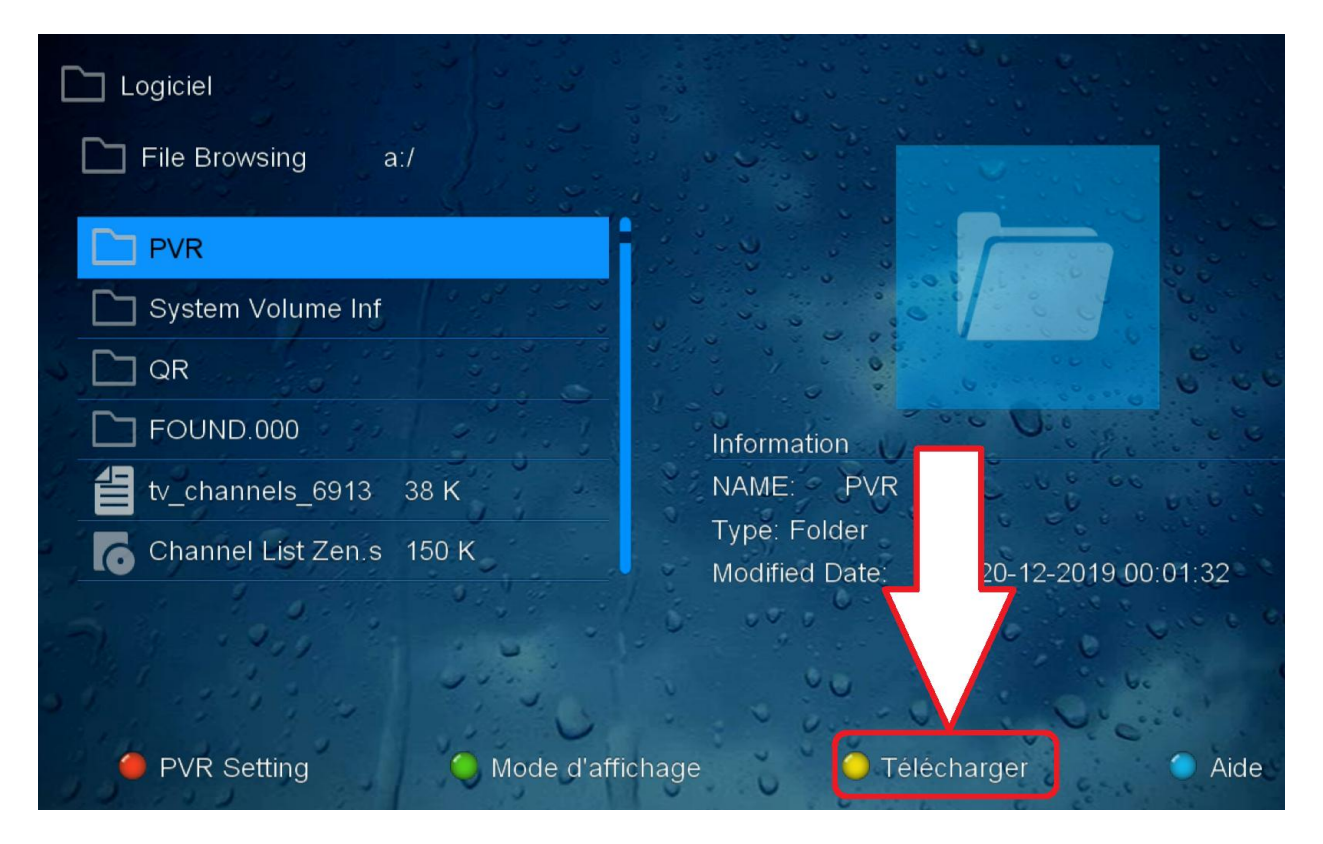

#### نختار Upload Data

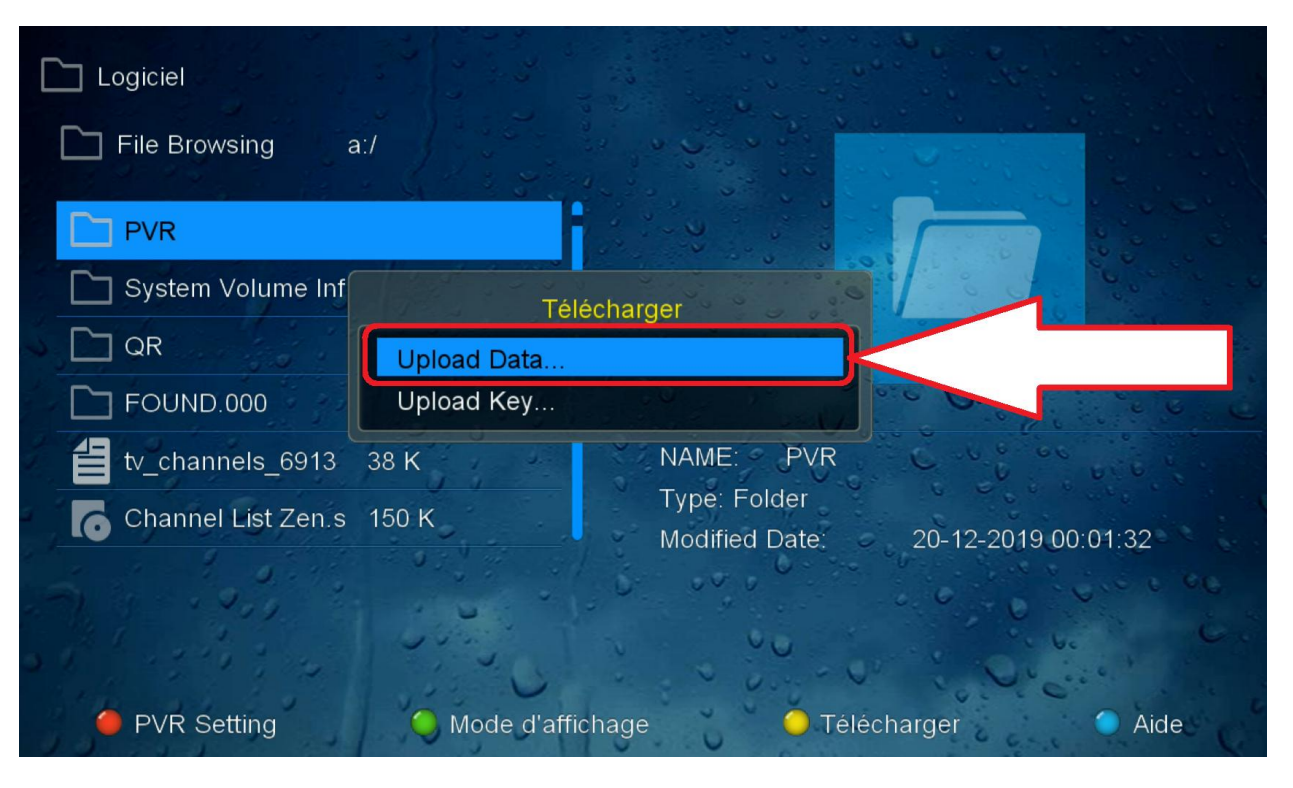

## بعد ذلك ستظهر لك رسالة نختار oui

| File Browsing a    |                                           |
|--------------------|-------------------------------------------|
| PVR                |                                           |
| System Vo          | WARNING                                   |
|                    | Upload Database                           |
| tv_channe          | Coui Coui                                 |
| Channel List Zen.s | 150 K Modified Date: 20-12-2019 00:01:32  |
| and states         |                                           |
| PVR Setting        | 🥥 Mode d'affichage 🛛 💛 Télécharger 🕥 Aide |

# مبروك عليك تم حفظ ملف القنوات بنجاح

| Logiciel                                               |                                                                         |
|--------------------------------------------------------|-------------------------------------------------------------------------|
| PVR                                                    |                                                                         |
| System Volume Inf                                      | WARNING                                                                 |
| QR   FOUND.000   tv_channels_6913   Channel List Zen.s | Successful !<br>GX6621_DatabaseV66.05_1.sdx                             |
|                                                        | 0 K Type: Folder<br>Modified Date: 20-12-2019 00:01:32                  |
| PVR Setting                                            | <ul> <li>Mode d'affichage</li> <li>Télécharger</li> <li>Aide</li> </ul> |